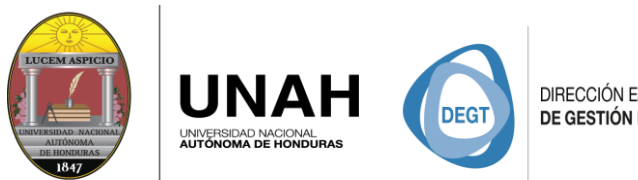

# **BOLSA DE EMPLEO UNAH**

# Manual de usuario Empresa

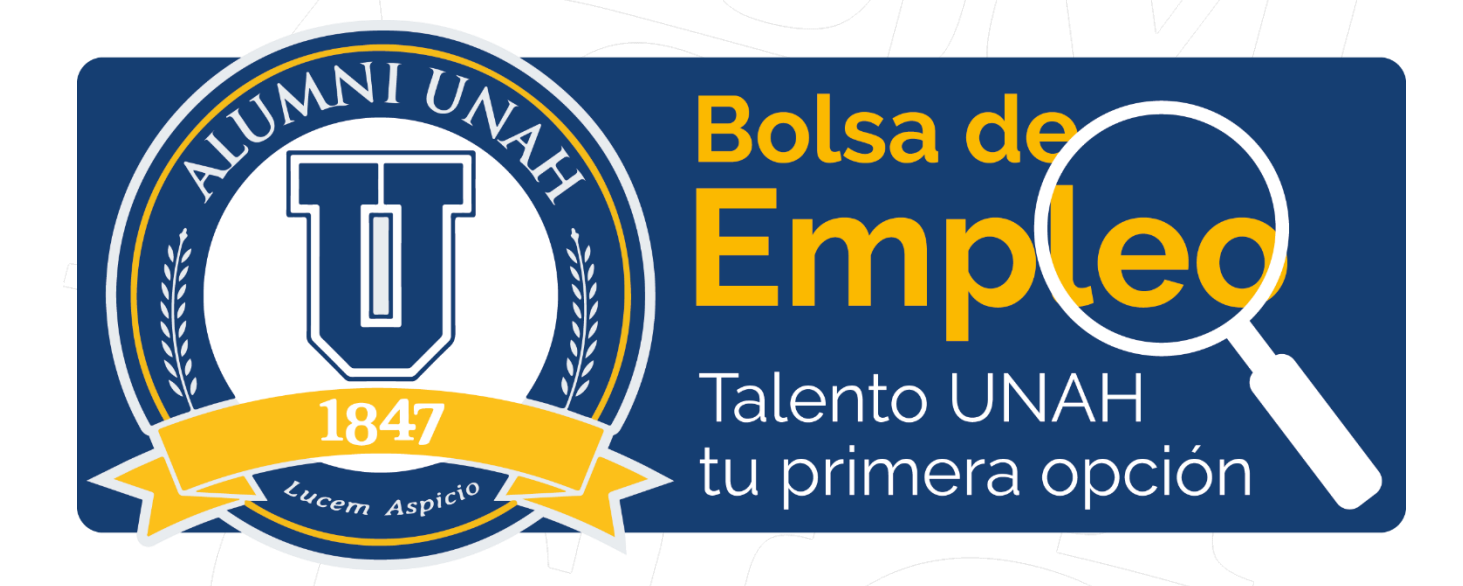

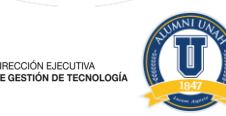

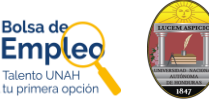

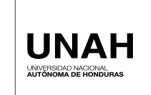

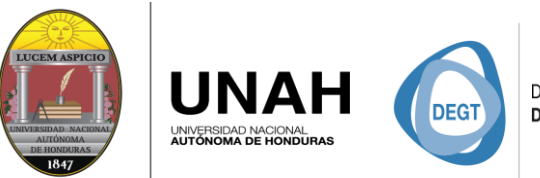

# Contenido

| INTRO  |                            |    | <br>                  |       |    |
|--------|----------------------------|----|-----------------------|-------|----|
| Solici | tud                        |    |                       |       |    |
| 1.     | Ingresa                    | /  |                       |       |    |
| 2.     | Realiza la solicitud       |    | <br>                  |       |    |
| 3.     | Completa la solicitud      |    | <br>                  |       | 5  |
| Comp   | oletar Información         |    | <br>                  |       | 7  |
| 1.     | Cambiar contraseña         |    | <br>,,,,,,,,,,,,,,,,, |       | 7  |
| 2.     | Información básica         |    | <br>                  |       |    |
| 3.     | Datos de contacto          |    |                       |       | 9  |
| Propu  | uesta de Trabajo           | ./ | <br>                  |       |    |
| 1.     | Nuevo empleo               |    | <br>                  | ••••• |    |
| 2.     | Opciones de Lista de Plaza | ,  | <br>                  | ••••• |    |
| 3      | Lista de Postulantes       |    |                       |       | 13 |

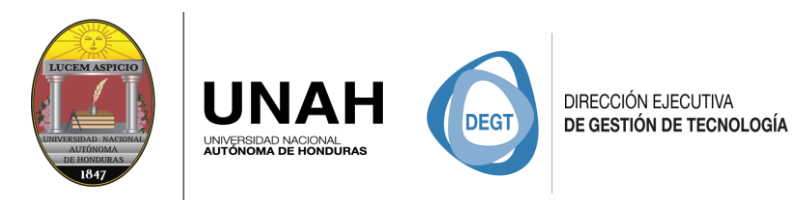

# INTRODUCIÓN

El presente Manual de Usuario, tiene como finalidad dar a conocer de una forma clara y sencilla la estructura del Sistema Informático de la Bolsa de Empleos Alumni UNAH. El sistema fue diseñado para que los usuarios ingresen y accedan a la información de forma fácil y segura, guiando al usuario en las diferentes partes del sistema y facilitando su navegación por el mismo.

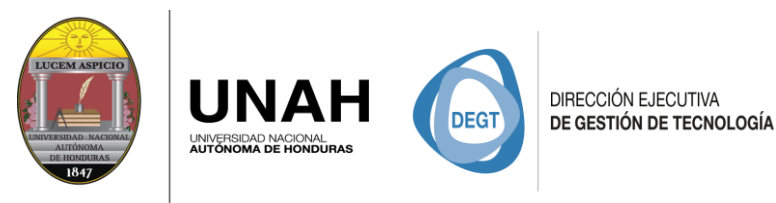

# Solicitud

1. Ingresa

En nuestro sitio web <u>https://empleosalumni.unah.edu.hn</u>encontraras toda la información correspondiente sobre la Bolsa de Empleo UNAH y los servicios que esta ofrece.

2. Realiza la solicitud

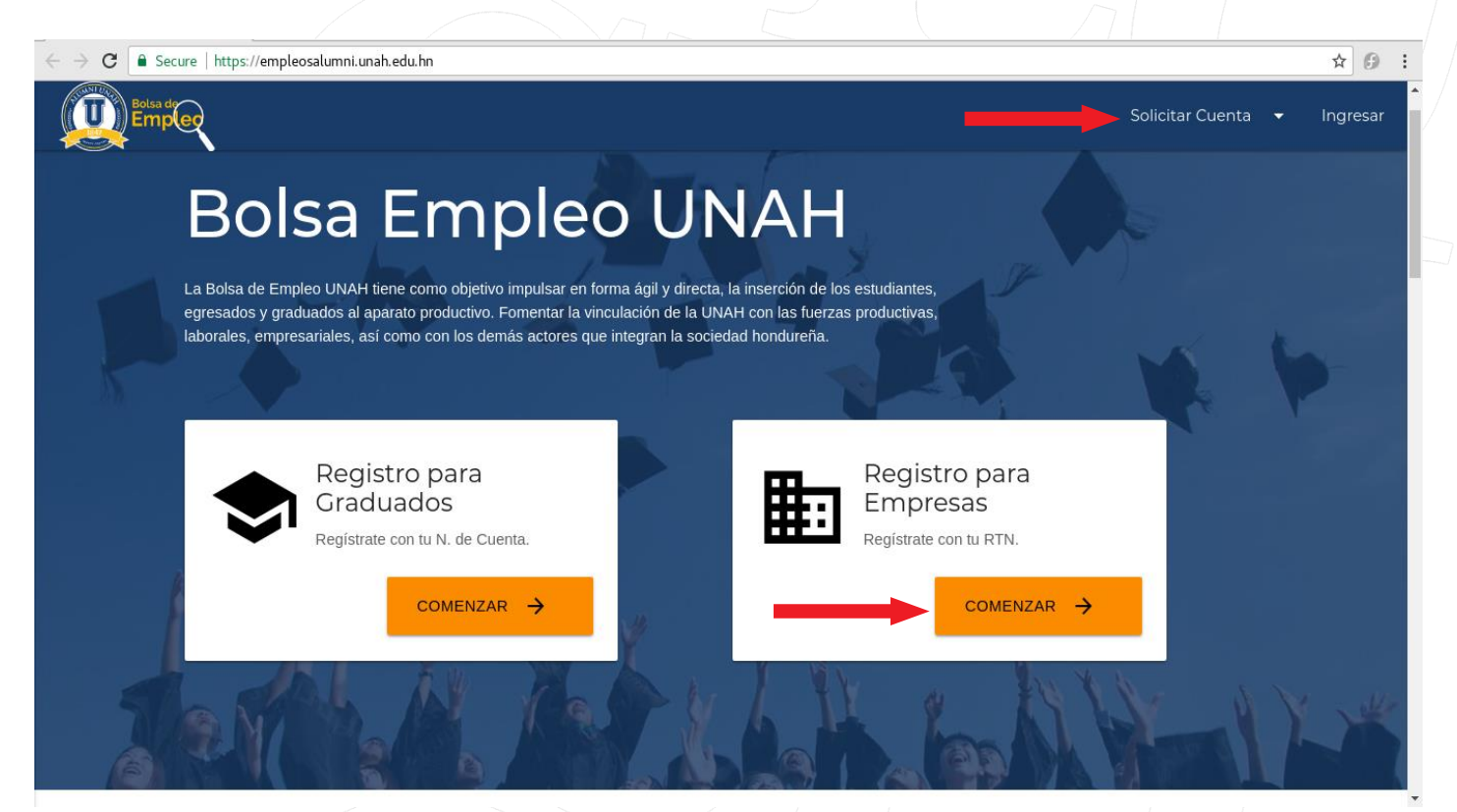

#### Nota:

Solo las empresas que ya tengan una alianza previa con la Universidad serán aprobadas sus solicitudes, ya que con esto la Universidad verifica que cumplan con todos los requisitos establecidos, de lo contrario se les hará una investigación para confirmar que es una empresa legítima.

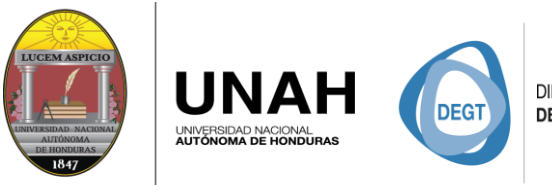

3. Completa la solicitud

| ← → C  Seguro   https://empleosalumni.unah.edu.hn/usuarios/empSolicitudCuent. | 3                                                                                                    | Solicitar Cuenta 	 Ingresar         |
|-------------------------------------------------------------------------------|----------------------------------------------------------------------------------------------------|-------------------------------------|
|                                                                               | Información de Empresa         Correo electrónico       Registro Tr         empleosalumnivs@unah.edu.hn       0801999         Nombre de Empresa       Universidad Nacional Autónoma de Honduras UNAH | ibutario Nacional (R.T.N)<br>535442 |
|                                                                               | Rubro de Empresa Tipo de Em<br>Educación • Empleac                                                                                                    | npresa<br>lor Directo               |
|                                                                               | País Departamento                                                                                                    | Município                           |
|                                                                               | Honduras • Francisco Morazán                                                                                                    | ▼ Tegucigalpa ▼                     |
|                                                                               | Persona de Contacto                                                                                                    |                                     |

#### Nota:

**Cuenta:** Se obtendrá una cuenta por empresa, ya que la plataforma es "multi-sesión" da la oportunidad de tener abierta la misma cuenta en diferentes dispositivos.

**RTN de la empresa:** Recuerda ingresarlo correctamente ya que este será utilizado para ingresar como usuario una vez sea aprobada la solicitud.

**Rubro:** Actividad a la que se dedica empresa y de cual mantiene sus funciones.

**Tipo de Empresa:** Son aquellas empresas que sean Empleadores Directos, Organización no Gubernamental o Agencias del Estado.

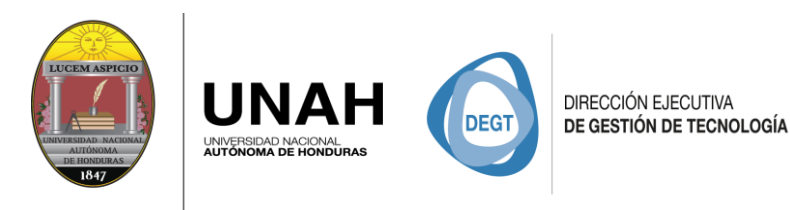

C 🔒 Segu

П

| https://empleosalumni.unah.edu.hn/usuarios/empSolicitudCuenta |                                                                                                    | ☆ 🕫     | ÷ |
|---------------------------------------------------------------|----------------------------------------------------------------------------------------------------|---------|---|
|                                                               | Solicitar Cuenta 🔻                                                                                                    | Ingresa |   |
|                                                               | Persona de Contacto Nombre Completo Empleos Alumni Puesto Gerente de Recursos Humanos                                               |         |   |
|                                                               | Correo electrónico<br>empleosalumnivs@unah.edu.hn<br>Telefono<br>2545-6612                                                          |         |   |
|                                                               | ENIVIAR >                                                                                                    |         |   |
|                                                               | (R.T.N) es el identificador único de tu empresa, si no lo posees<br>contacta a la persona encargada para que gestione la solicitud. |         | - |

#### Nota:

La persona contacto: Es aquella con la que universidad tendrá una relación permanente para formalizar alianzas con la empresa, organizar actividades y darle seguimiento a los graduados que sean contratados por esta misma.

Este contacto administrará la cuenta, tendrá toda la información sobre el uso de la plataforma y las alianzas con la Universidad, asimismo del manejo de todos los datos.

Para que su solicitud sea enviada debe presionar en el botón de enviar.

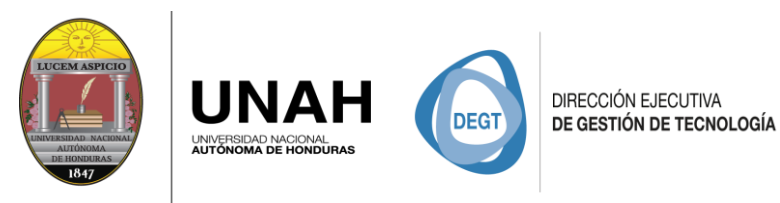

# **Completar Información**

#### 1. Cambiar contraseña

Se recomienda, al momento recibir el correo con los datos de aprobación, cambiar la contraseña temporal.

| ← → C                                    | /perfil#                                     |
|------------------------------------------|----------------------------------------------|
| Busqueda rápida                          | 🔺 🌆 -                                        |
| INFORMACIÓN BÁSICA PROPUESTAS DE TRABAJO |                                              |
| UNAH Bienvenidos                         | Cambiar Contraseña<br>Contraseña Actual      |
|                                          | Contraseña Nueva                             |
| Datos de Empresa                         |                                              |
| Datos de Acceso                          | Confirmar Contraseña                         |
| Datos de Contacto                        |                                              |
| Cerrar Sesion                            | GUARDAR >                                    |
| _                                        |                                              |
|                                          |                                              |
|                                          |                                              |
| Nuestra Institución Inf                  | ormación de contacto Nuestras Redes Sociales |
|                                          |                                              |
| Hace referencia a la contraseña a        | ue Cambiar Contraseña                        |
| te hemos enviado o a la contrase         | ña Contraseña Actual                         |
| que tu has establecido usar.             |                                              |
|                                          | Contraseña Nueva                             |
|                                          |                                              |
|                                          | Confirmar Contraseña                         |
|                                          | GUARDAR >                                    |
| Coloque la nueva contraseña que v        | /a                                           |
| a utilizar y confirme esta misma en      | la Cambiar Contraseña                        |
| siguiente casilla, una vez es            | té Contraseña Actual                         |
| seguro de cambiar su contraser           |                                              |
| realizar el cambio                       | Contraseña Nueva                             |
|                                          |                                              |
|                                          | Confirmar Contraseña                         |
|                                          |                                              |
|                                          | GUARDAR >                                    |
|                                          |                                              |

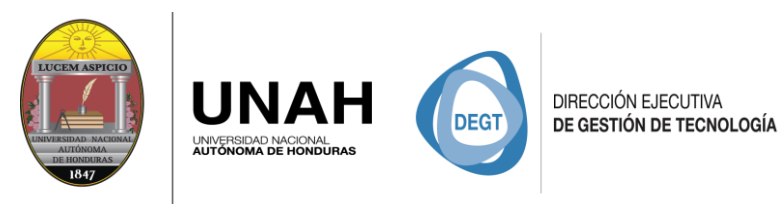

#### 2. Información básica

| $\leftarrow$ $\rightarrow$ $\mathbf{C}$ $\models$ Es seguro $\mid$ https://empleosalumni.unah. | .edu.hn/empresa/perfil# 0•                                                                                               | ☆ | :  |
|------------------------------------------------------------------------------------------------|----------------------------------------------------------------------------------------------------|---|----|
| Bolsa de Q Busque                                                                              | eda rápida 🛕 🅼                                                                                                    | • | ÷. |
| INFORMACIÓN BÁSICA PROPUESTAS DE TR                                                            | ABAJO                                                                                                    |   | ſ  |
| UNAH Bienvenidos                                                                               | Información básica<br>Nombre Empresa<br>UNAH<br>Direccion<br>Bulevar Suyapa, Tegucigalpa, M.D.C, Honduras, Centroamérica | _ |    |
| Datos de Empresa                                                                               | Correo                                                                                                    | _ |    |
| Datos de Acceso                                                                                | empleosalumnivs@unah.edu.hn                                                                                              |   |    |
| Datos de Contacto                                                                              | Registro Nacional Tributario RTN                                                                                         | _ |    |
| Cerrar Sesion                                                                                  | 08019995354421                                                                                                    |   |    |
|                                                                                                | Fecha Fundacion                                                                                                    |   |    |
|                                                                                                | 1847-09-19                                                                                                    |   |    |
|                                                                                                | Web URL<br>https://www.unah.edu.hn                                                                                       |   | •  |

Recuerde completar toda la información correspondiente ya que esta será visual para los administradores de la plataforma y los postulantes a las plazas que se publiquen.

| Puede personalizar su perfil<br>agregando imágenes de la empresa<br>ya sea como perfil o de portada. | Imágen de empresa PERFIL PORTADA                |
|----------------------------------------------------------------------------------------------------|-------------------------------------------------|
|                                                                                                    | Imagen de perfil                                |
| La imagen de portada será<br>visualizada en la vista donde los<br>graduados aplicaran a las plazas   | Datos de Acceso Datos de Contacto Cerrar Sacion |
| Imagen de portada<br>1349 x 250                                                                      | Certar Sesson                                   |

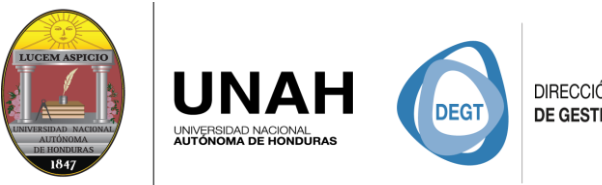

3. Datos de contacto

| $\leftarrow$ $\rightarrow$ C $\blacksquare$ Es seguro   https://empleosalumni.unah.edu.hn/emp                                                                                                    | resa/perfil#                                                                                                    | · : |
|----------------------------------------------------------------------------------------------------|----------------------------------------------------------------------------------------------------|-----|
| Belas de Construir de Construir | 🔺 🎲 -                                                                                                    | Î   |
| INFORMACIÓN BÁSICA PROPUESTAS DE TRABAJO                                                                                                    |                                                                                                    |     |
| Datos de Empresa<br>Datos de Acceso<br>Datos de Contacto<br>Cerrar Sesion                                                                                                    | Información básica Nombre Empresa UNAH Direccion Bulevar Suyapa, Tegucigalpa, M.D.C, Honduras, Centroamérica Correo empleosalumnivs@unah.edu.hn Registro Nacional Tributario RTN 08019995354421 Fecha Fundacion 1847-09-19 |     |

Esta información será completada por el sistema según los datos que se ingresaron en la solicitud. Esta persona será la encargada de la cuenta, mantendrá una constante comunicación con la universidad y ella delegará el acceso de la cuenta a los otros encargados de recursos humanos de esta misma empresa.

En el caso que el enlace dejara de laborar para la empresa y no entregue los accesos, se deberá de informar al correo <u>empleoalumnivs@unah.edu.hn</u> para cancelar el usuario anterior y actualizar los datos del nuevo contacto.

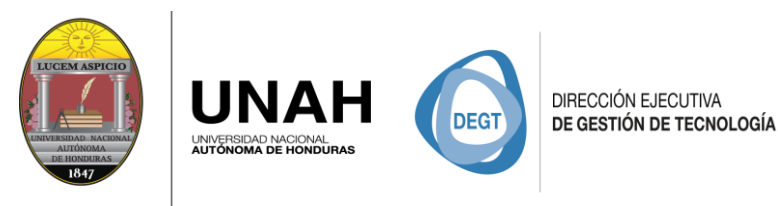

### Propuesta de Trabajo

#### 1. Nuevo empleo

| $oldsymbol{\epsilon}  ightarrow oldsymbol{C}$ Es seguro   ht | ttps://empleosalumni.unah.edu.hn/empre | sa/perfil#      |       | 1 1       |   |         | 야 ☆ :      |  |
|--------------------------------------------------------------|----------------------------------------|-----------------|-------|-----------|---|---------|------------|--|
| Bolsa de<br>Empleo                                           | Q Busqueda rápida                      |                 |       |           |   |         | 🔶 (Timu) - |  |
| INFORMACIÓN BÁSICA                                           | PROPUESTAS DE TRABAJO                  |                 |       |           |   |         |            |  |
| NUEVO EMPLEO                                                 |                                        |                 |       |           |   |         |            |  |
|                                                              | Puesto: Oficial Administrativo         | Oferta Salario: | 25000 | Vacantes: | 1 | Estado: | Pendiente  |  |
|                                                              |                                        |                 |       |           |   |         |            |  |

Al hacer click en el botón de *nuevo empleo,* se abrirá una ventana con un formulario que tendrá la información de todos los datos, para crear una nueva propuesta de trabajo.

**Hacer visible:** Esta opción permite que la nueva propuesta de trabajo sea visible para todos los graduados, puede no usarla si aún no quiere que esta plaza esté disponible.

**Puesto de trabajo:** El nombre de la plaza que se va publicar, recuerde que con este nombre los usuarios podrán buscar y ver la plaza.

**Descripción del trabajo:** Es donde se define las funciones o responsabilidades que se va a ejercer en la plaza a publicar.

Requisitosdetrabajo:Capacidades,habilidadesyconocimientosquesonrequeridospara poder postularse a la plaza.

#### Adicionar propuesta de trabajo

Hacer visible al público No DSi

Puesto de trabajo

Descripción del trabajo

Requisitos del trabajo

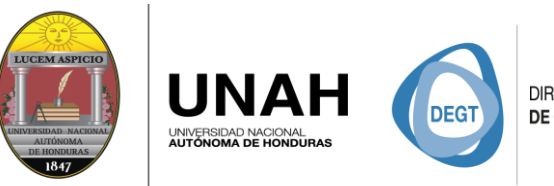

**Rubro de la plaza:** Es e área en la cual se va crear la plaza.

**Jornada de trabajo:** Se refiere al horario laboral de la plaza.

**Tipo de Contrato:** Dependiendo de la necesidad de la empresa se definirá el contrato que se va requerir en la plaza.

**Oferta de salario:** Cantidad en lempiras que se va ofrecer al postulante según lo estime la empresa.

**Años de experiencia:** Que deberá tener el postulante para poder aplicar a la plaza.

**Cantidad de vacantes:** Número de vacantes que requiere la empresa en la plaza.

País: Donde se solicita la plaza.

**Departamento:** En el cual se solicita el postulante de la plaza.

**Municipio:** Al que se va requerir el postulante.

Acto para personas con discapacidad: Habilitar esta opción cuando en la plaza pueda postularse una persona con discapacidad.

| Jornada de trabajo   | Tipo de Contrato    |   |
|----------------------|---------------------|---|
|                      | •                   | * |
| Dferta de salario    | Años de experiencia |   |
|                      |                     | _ |
| Cantidad de vacantes |                     |   |
|                      |                     |   |
| País                 |                     |   |
| País                 |                     |   |
| Departamento         |                     |   |
| Departamento         | •                   |   |
| Municipio            |                     |   |
| Municipio            | •                   |   |

Una vez completada toda la información necesaria para la plaza proceda a salvar, dicha plaza será a partir de ese momento para todos los graduados de la Universidad.

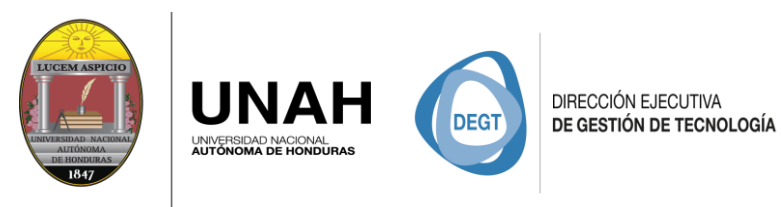

2. Opciones de Lista de Plaza

| INFORMACIÓN BÁSICA | PROPUESTA | S DE TRABAJO | _               |       |           |   |                     |
|--------------------|-----------|--------------|-----------------|-------|-----------|---|---------------------|
| NUEVO EMPLEO       |           |              |                 |       |           |   |                     |
|                    | Puesto:   | gerente      | Oferta Salario: | 18000 | Vacantes: | 1 | Estado: (Pendiente) |

**Estado:** El estado cambiará según las opciones que se hayan realizado para cada una de las plazas creadas.

Si la opción de hacer visible no se habilitó el estado será Pendiente, si se habilitó el estado será Vigente y si la plaza se ha cerrado el estado será Cerrado.

**Editar:** La opción de editar permite cambiar toda la información que se agregó al momento de crear el nuevo empleo, toda la información que se modifique en la opción de editar y se le aplique salvar será actualizada.

**Cerrar:** Esta opción permitirá finalizar la plaza cuando la empresa lo estime conveniente o si ya ha sido contratada la persona indicada para el puesto.

**Visualizar:** Se podrá tener una vista previa de toda la información que será visible para los graduados de la Universidad, esta opción también servirá para verificar que dicha información sea correcta o se tenga que modificar.

**Eliminar:** Todas aquellas plazas que hayan cumplido un tiempo estimado o que la empresa no estime necesaria seguir visualizando se podrán eliminar de la lista de plazas creadas.

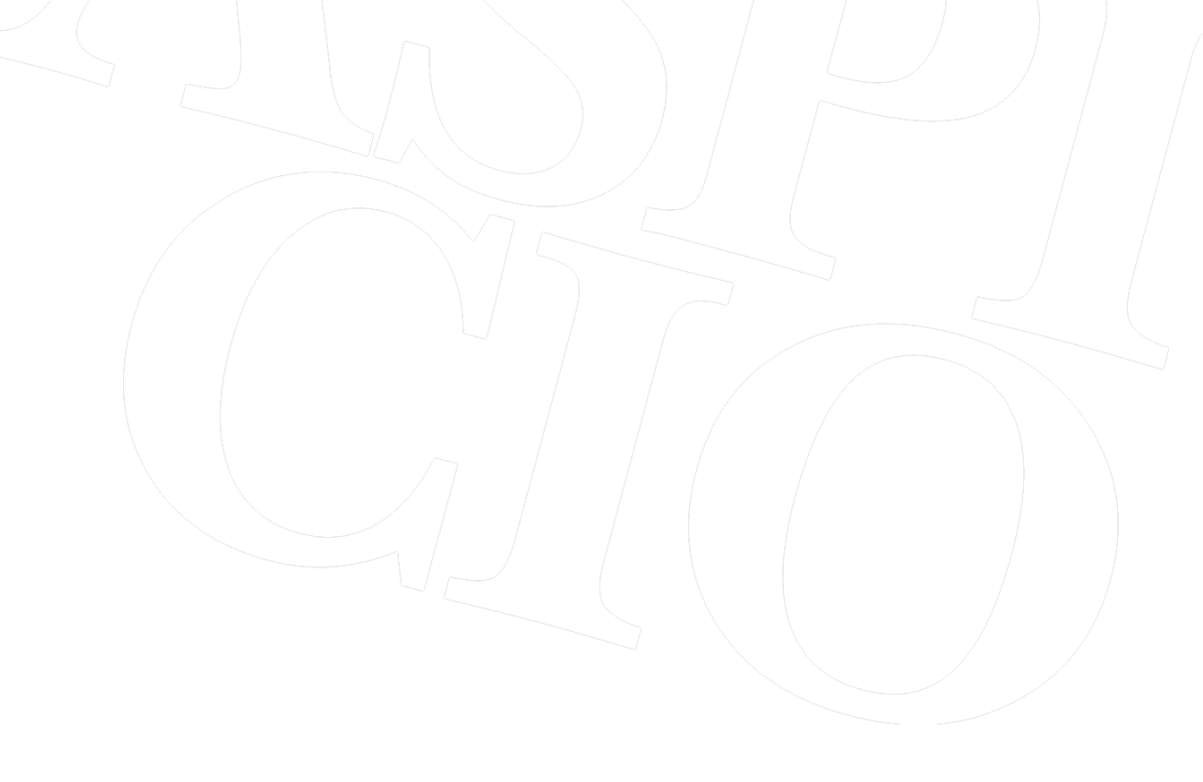

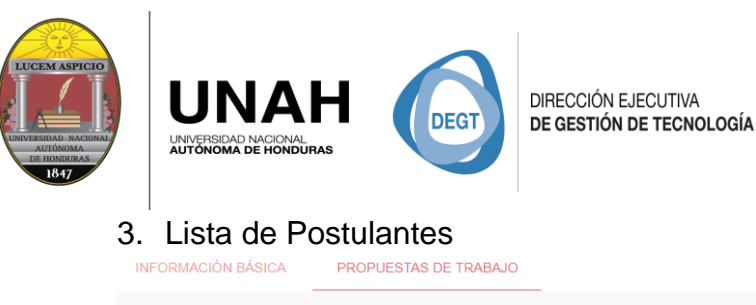

| NUEVO EMPLEO |                      |                           |               |                    |     |              |      |         |
|--------------|----------------------|---------------------------|---------------|--------------------|-----|--------------|------|---------|
|              | Puesto: gerente      | Oferta Salario:           | 18000         | Vacantes:          | 1   | Est          | ado: | Cerrado |
| Acciones     | Nombre               | Edad Correo               |               | Posee Vehiculo Pro | pio | Estado Civil |      |         |
|              | ANGELO ALBERTO MADRI | D 27 amadrid <sup>.</sup> | 196@gmail.com | No                 |     | Soltero      |      |         |

Al dar *click* sobre una de las plazas que se han creado se desplegara un listado con todos los graduados que han aplicado a dicha plaza. Donde podremos ver parte de la información del graduado.

**Ver Información del postulante:** Al dar click, sobre el icono que se observa como una **lupa**, nos mostrará información más detallada del postulante. Si la empresa no ha visualizado la información del graduado este observará que aún está en pendiente revisión.

**Descargar hoja de vida:** Podrán descargar las hojas de vida de todos los graduados que hayan aplicado a las diferentes plazas que la empresa ha creado. El postulante podrá observar si la empresa descargo el documento, para saber en qué proceso va con su postulación.

**Enviar un correo:** Podrás contactar por medio de un correo con los postulantes de cada de una de las plazas.

**Promover a fase de finalista:** Según los criterios de la empresa, podrá seleccionar al postulante como finalista y, el graduado podrá observar que la empresa lo ha elegido como finalista de la plaza, teniendo en cuenta que puede ser varios los finalistas.

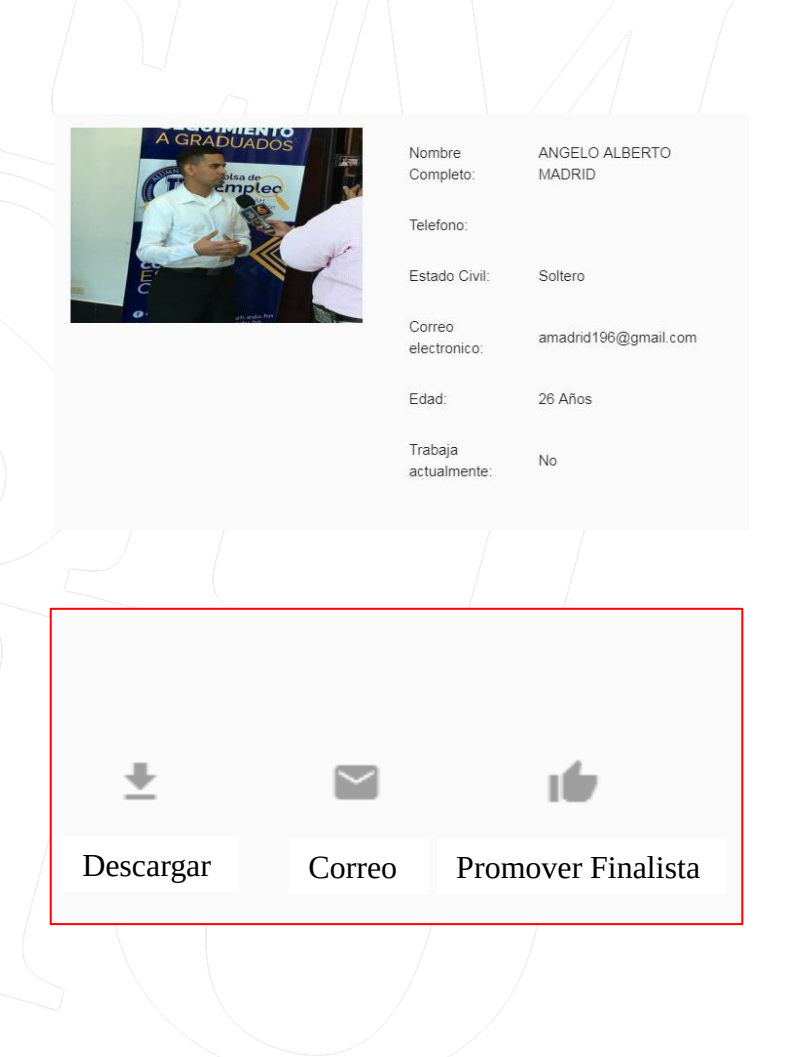

| UNA<br>UNIVERSIDAD NACIONAL<br>AUTONOMA DE HONDU | H DEGT DEC            | ECCIÓN EJECUTIVA<br>SESTIÓN DE TECNOLOGÍA |                       |              |         |
|--------------------------------------------------|-----------------------|-------------------------------------------|-----------------------|--------------|---------|
| NFORMACIÓN BÁSICA                                | PROPUESTAS DE TRABAJO |                                           |                       |              |         |
| NUEVO EMPLEO                                     |                       |                                           |                       |              |         |
|                                                  | Puesto: gerente       | Oferta Salario: 18000                     | Vacantes: 1           | Estado:      | Cerrado |
| Acciones                                         | Nombre                | Edad Correo                               | Posee Vehiculo Propio | Estado Civil |         |
| ۹ 🗸                                              | ANGELO ALBERTO MADRID | 27 amadrid196@gmail.com                   | No                    | Soltero      |         |

**Contratado:** El icono que se observa en forma de "*cheque*", habilita la opción para que la empresa marque como contratado al postulante de la plaza.

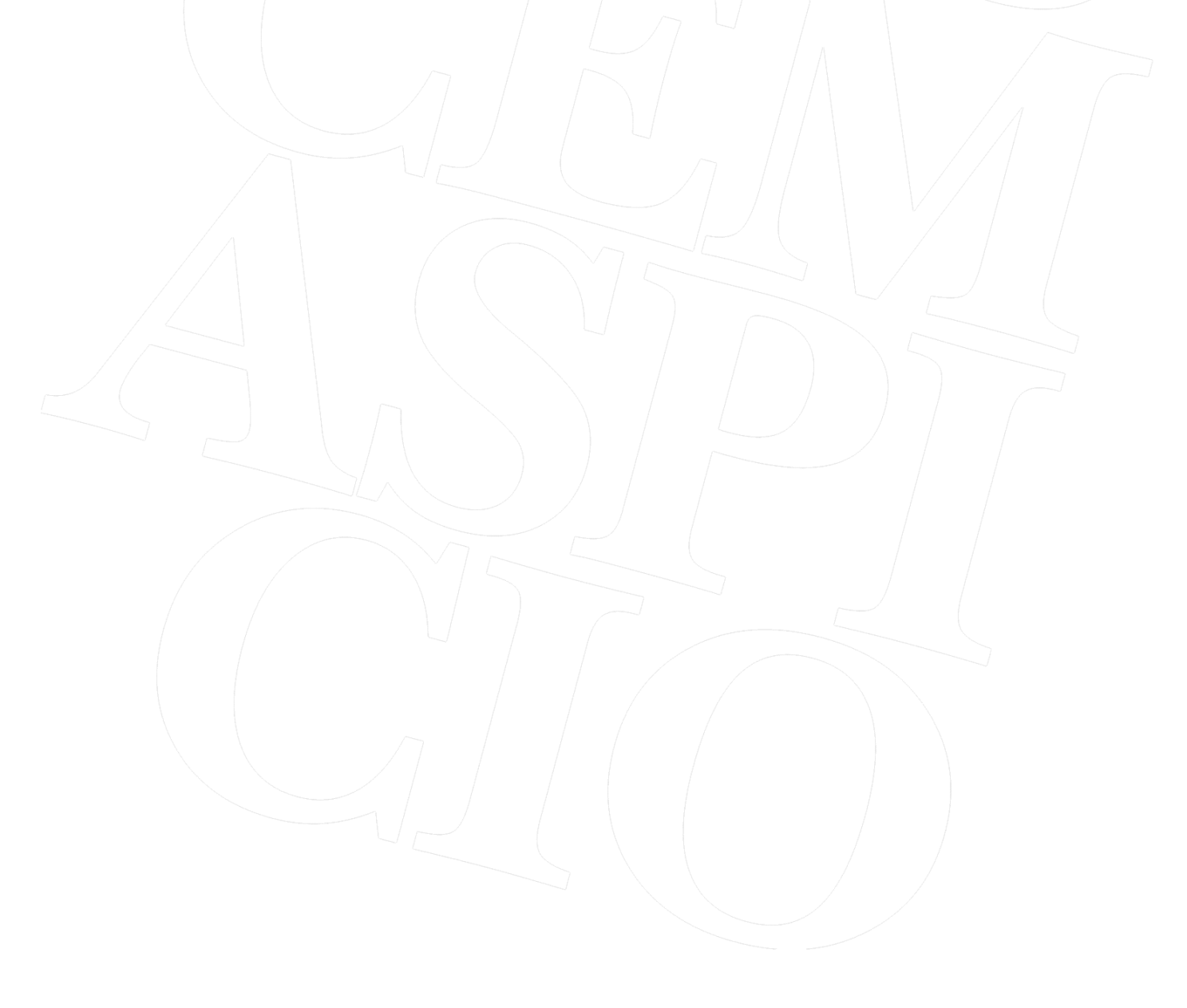